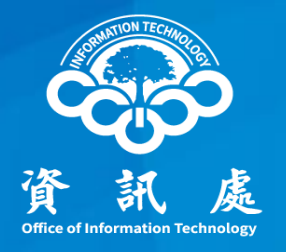

# 軟體雲使用說明

### 國立中正大學資訊處

國立中正大學

113年10月 1.5版

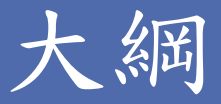

- 一、中正軟體雲
- 二、安裝手冊-電腦版
- 三、使用手冊-電腦版
- 四、更新Horizon Client電腦版程式
- 五、iOS系統安裝軟體
- 六、Android系統安裝軟體
- 七、無法登入異常處理

### 一、中正軟體雲

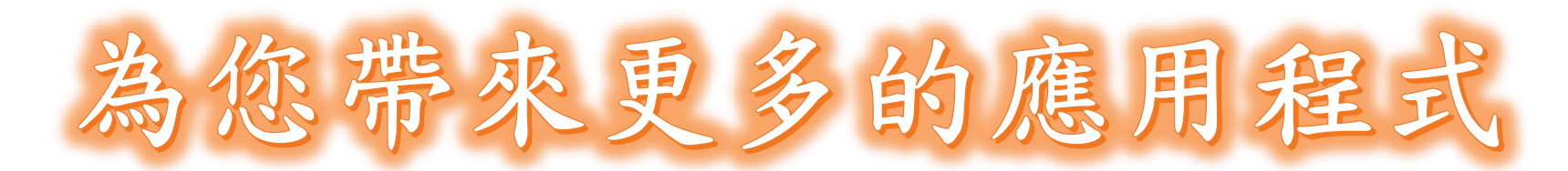

- ▶ 只要您是中正大學的教職員、學生
- ▶校內或校外皆可使用
- ▶ 具備網際網路連線的裝置(筆電、手機、平板)
- ▶隨時可遠端連上本校「軟體雲」
- ▶ 不需要等待安裝軟體
- ▶不需要考慮花錢更換更好的電腦
- ▶登入後隨點即用軟體,甚至不須安裝應用程式(註1)

註1:裝置需先安裝VMware Horizon Client

## 一、中正軟體雲

➤目前提供使用軟體 IBM SPSS、 MATLAB、 Publisher、 QGIS、 R x64、 SAS、 Stata SE15、 Word、 Excel、 PowerPoint、 Access、 Project、 Visio、PDF Editor

▶登入帳號
 ✓ 學生:學號
 ✓ 教職員:員工編號

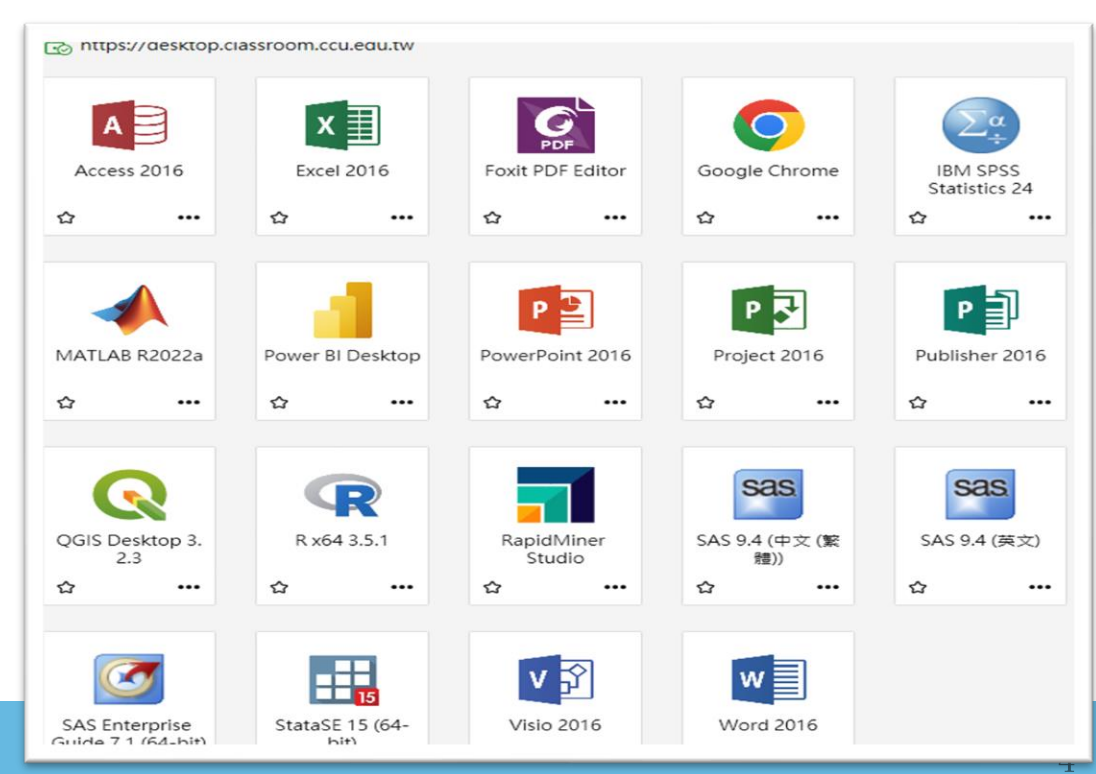

## 二、安裝手冊-電腦版(1/4)

中正軟體雲網站 <u>https://iroom.ccu.edu.tw</u> 軟體下載

點選右上角的軟體下載,進入VMware Horizon Clients官方網站下載

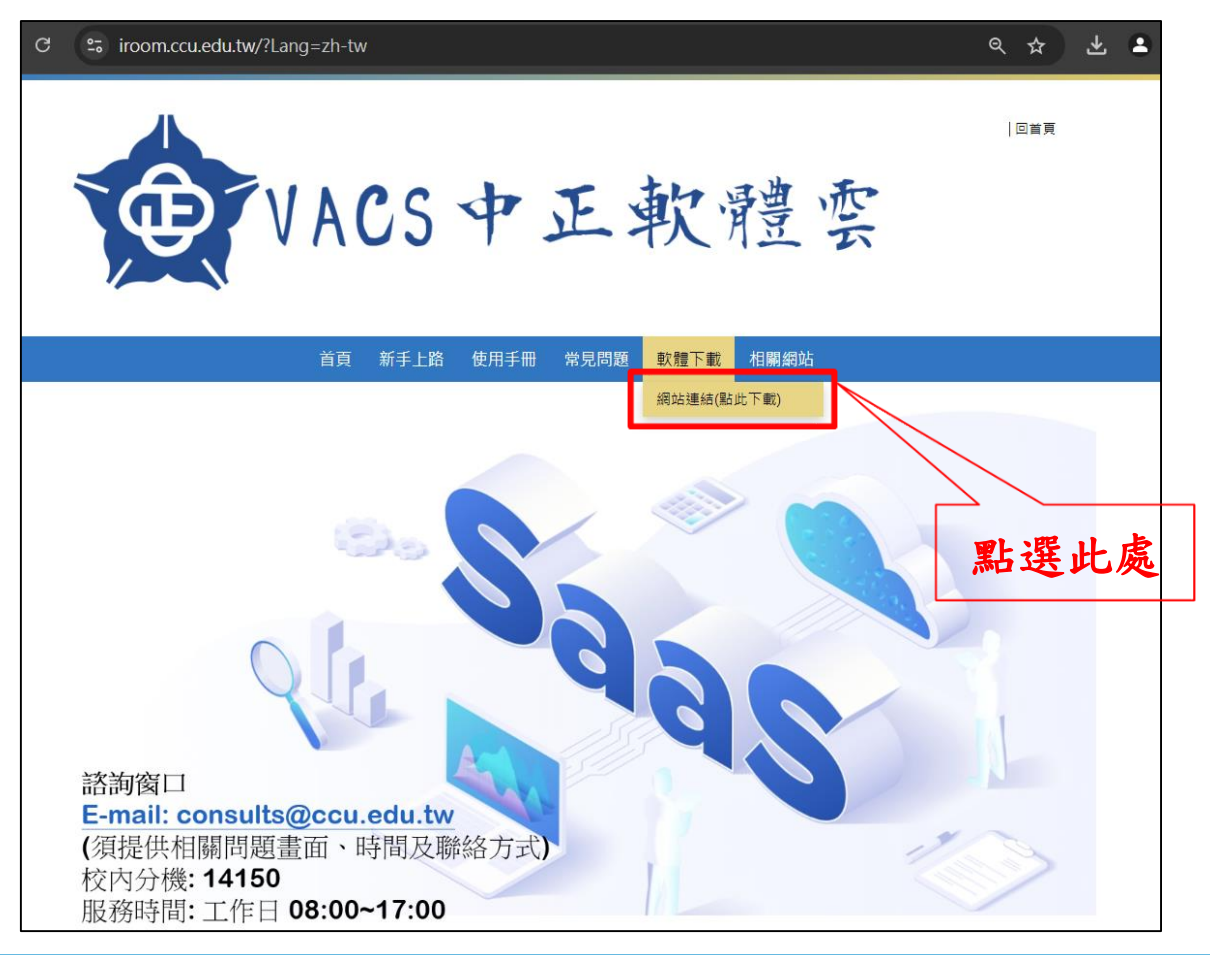

## 二、安裝手冊-電腦版(2/4)

Home / VMware Horizon Clients

#### **Download VMware Horizon Clients**

| Select Version:                                                                                                    | :<br>VMware Horizon Clients for Windows, Mac, iOS, Linux, Chrome and Android allow you to connect to your VMware Horizon virtual desktop<br>from your device of choice giving you on-the-go access from any location.<br>Click here for a list of certified thin clients, zero clients, and other partner solutions for VMware Horizon. |  |            | Product Resources<br>View My Download History<br>Product Info<br>Documentation<br>Horizon Mobile Client Privacy<br>Horizon Community |                 |  |  |
|----------------------------------------------------------------------------------------------------|----------------------------------------------------------------------------------------------------|--|------------|----------------------------------------------------------------------------------------------------|-----------------|--|--|
|                                                                                                    | Read More                                                                                                    |  |            |                                                                                                    |                 |  |  |
| Product Downloads       Drivers & Tools       Open Source       Custom ISOs       OEM Addons         Product       Release Date |                                                                                                    |  |            |                                                                                                    |                 |  |  |
| <ul> <li>VMware Horizon Client for Line</li> </ul>                                                                              | ux                                                                                                    |  |            |                                                                                                    |                 |  |  |
| > VMware Horizon Client for iOS                                                                                                 |                                                                                                    |  |            | Windows用户專用                                                                                                    |                 |  |  |
| V VMware Horizon Client for Windows                                                                                             |                                                                                                    |  |            |                                                                                                    |                 |  |  |
| VMware Horizon Client for Windows                                                                                               |                                                                                                    |  | 2024-07-25 |                                                                                                    | GO TO DOWNLOADS |  |  |
| ✓ VMware Horizon Client for Made                                                                                                | c                                                                                                    |  | Mac用户專用    |                                                                                                    |                 |  |  |
| VMware Horizon Client for macOS                                                                                                 |                                                                                                    |  | 2024-07-25 |                                                                                                    | GO TO DOWNLOADS |  |  |

依作業系統別,點選對應的 Go to Downloads 下載程式 安裝時請依預設值按下一步,直到安裝完成

## 二、安裝手冊-電腦版(3/4)

| ≡ omnissa                                           |                                                    | ے<br>Log in                            |                                                            |
|-----------------------------------------------------|----------------------------------------------------|----------------------------------------|------------------------------------------------------------|
| Home / VMware Hori                                  | zon Client for Windows                             |                                        |                                                            |
| Download                                            | Product                                            |                                        |                                                            |
| Select Version                                      | 2406                                               | Product Resources                      |                                                            |
| Documentation                                       | Release Notes                                      | Product Info                           |                                                            |
| Release Date                                        | 2024-07-25                                         | Documentation<br>Horizon Mobile Client | VMware-Horizon-                                            |
| Туре                                                | Product Binaries                                   | Privacy<br>Horizon Community           | Client-2406-8.13.0-9986028157.exe<br>↓ 154/265 MB • 還剩 3 秒 |
| Product Downloads                                   | Drivers & Tools Open Source Custom ISOs OEM Addons |                                        |                                                            |
| File                                                | Information                                        |                                        | 出現正在下載圖示                                                   |
| VMware Horizon Client for Windows                   |                                                    |                                        | 下載完成後開啟該程式                                                 |
| File size: 265.28 MB<br>File type: exe 以Windows電腦為例 |                                                    |                                        |                                                            |
| Read More                                           |                                                    | 點選DOWNLOAD NOW                         |                                                            |
|                                                     |                                                    |                                        |                                                            |
|                                                     |                                                    | - ×                                    | _ ×                                                        |
|                                                     |                                                    |                                        |                                                            |
|                                                     |                                                    |                                        |                                                            |
| 版本 2406                                             |                                                    |                                        |                                                            |
|                                                     |                                                    |                                        |                                                            |
|                                                     |                                                    |                                        |                                                            |
|                                                     | 您必須同意 <u>隱私權合約</u> 和 <u>通用條款</u> 才能安裝本產品           |                                        |                                                            |
| 3<br>同意並安裝                                          |                                                    |                                        |                                                            |
|                                                     |                                                    |                                        |                                                            |
|                                                     |                                                    |                                        | 安張中 Microsoft Windows Desktop Runtime - 6.0.32 (x64)       |
| 自訂安裝                                                |                                                    |                                        | 取満                                                         |
|                                                     |                                                    |                                        |                                                            |
|                                                     |                                                    |                                        |                                                            |

## 二、安裝手冊-電腦版(4/4)

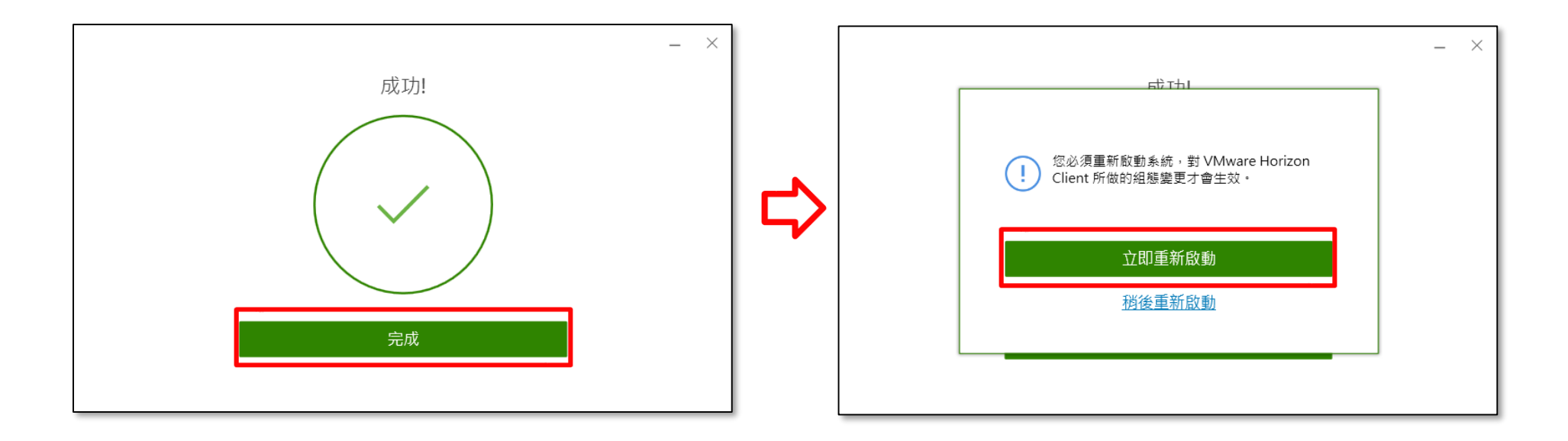

### 安裝完成後桌面圖示

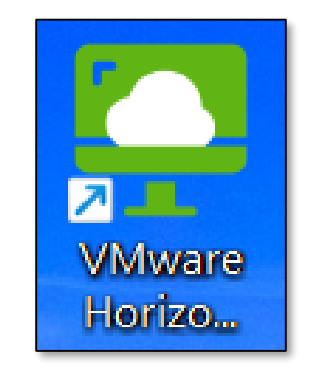

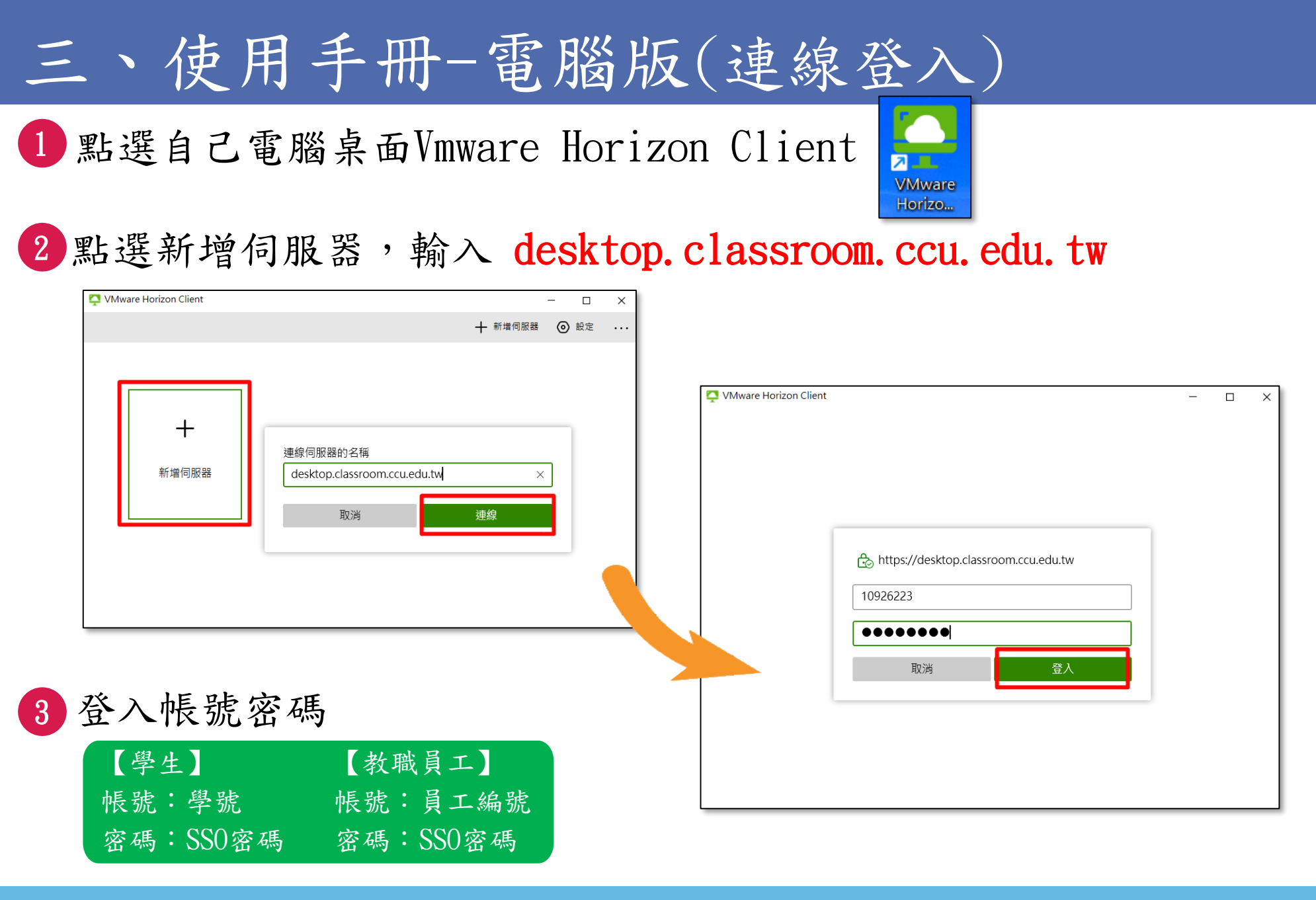

### 三、使用手冊-電腦版

#### 帳號密碼輸入完成後,點選下方所欲使用之軟體即可開啟使用

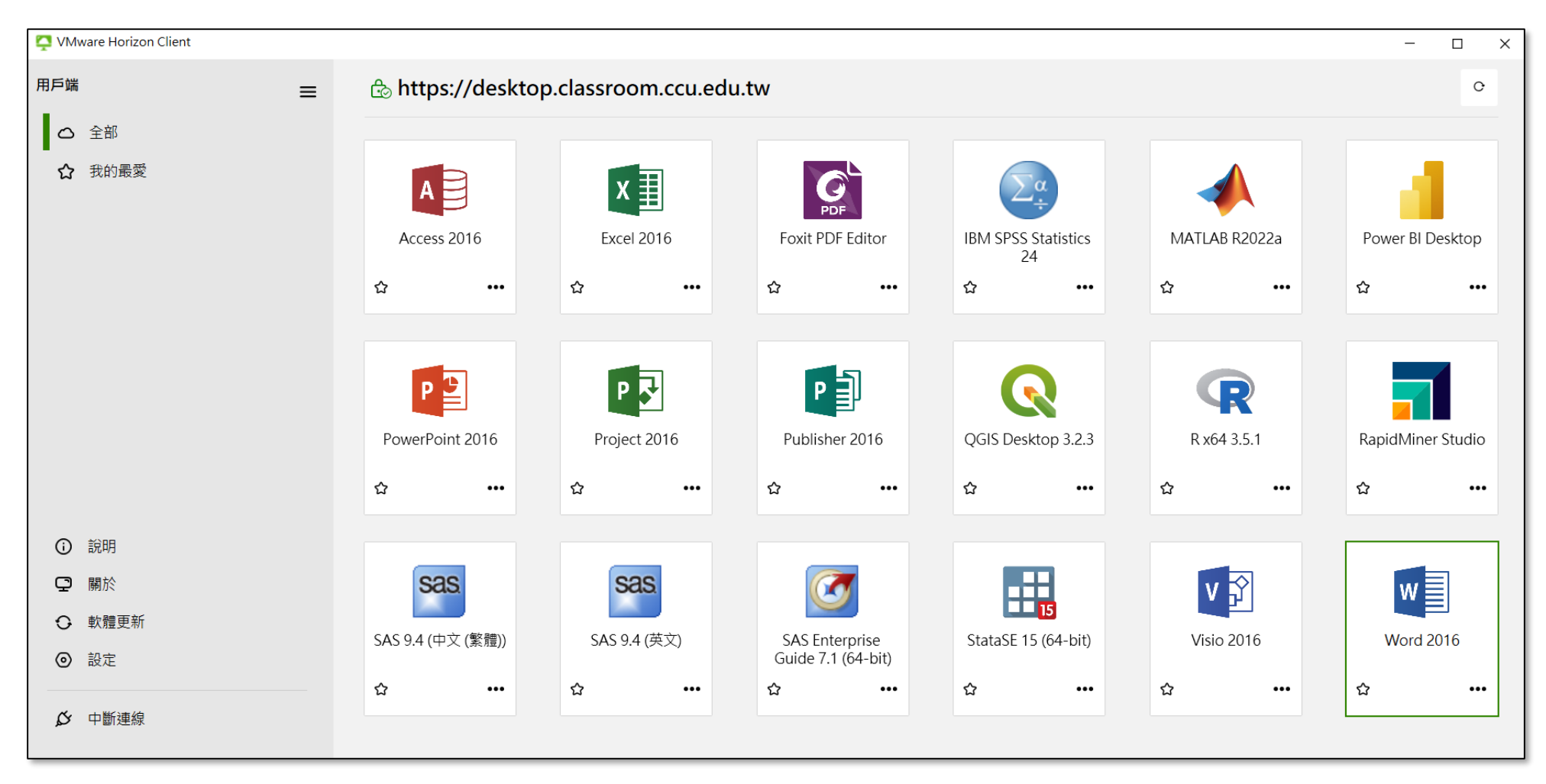

## 三、使用手冊-電腦版(檔案儲存位置設定)

方式一:點選左下角「設定」-> 點選「磁碟機與資料夾共用」-> 可以兩項都開啟 ※ 允許卸除式儲存裝置的話,可以存取USB、外接硬碟、記憶卡等

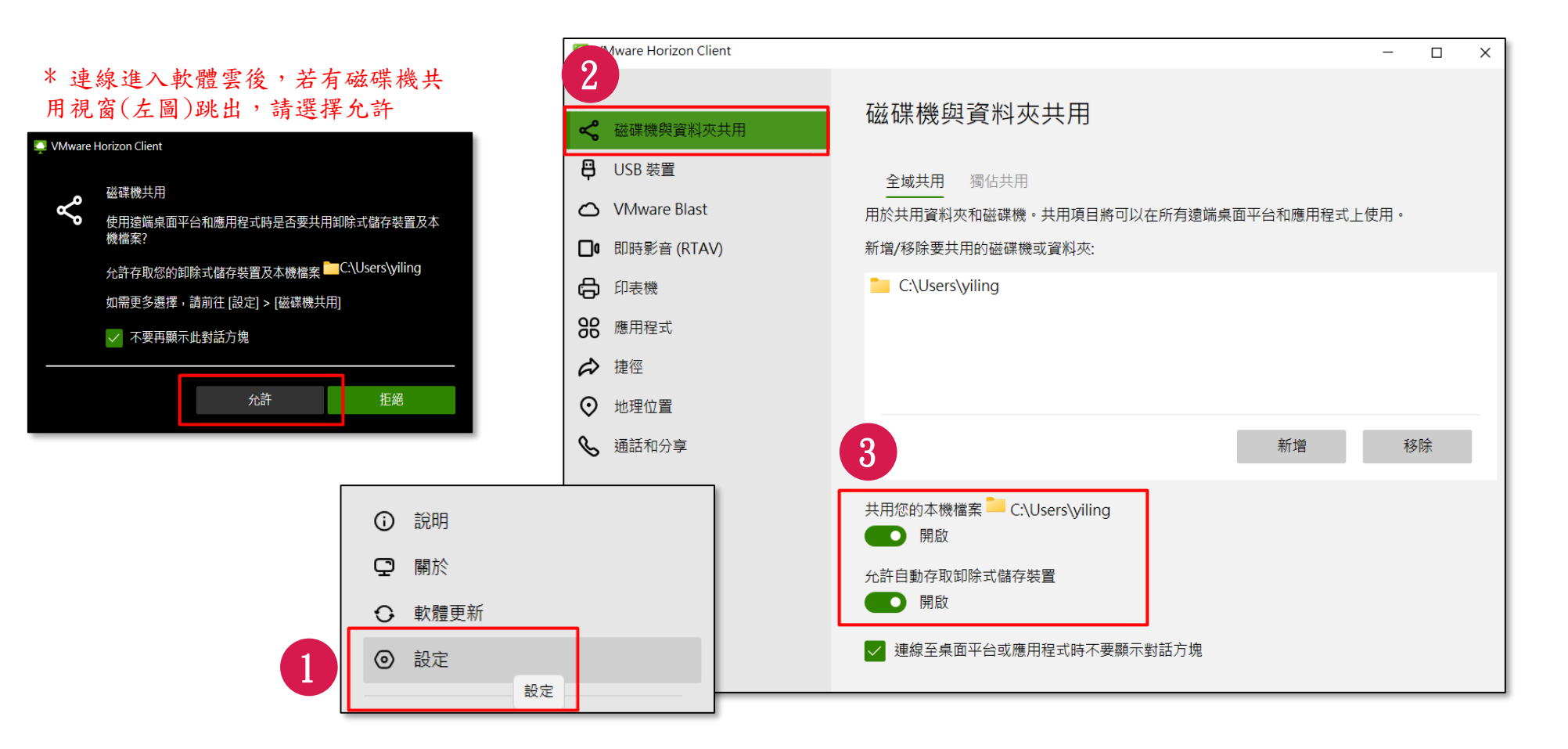

### 三、使用手冊-電腦版(檔案儲存位置設定)

方式二(固定位置存取):

點選左下角「設定」-> 點選「磁碟機與資料夾共用」-> 新增 -> 以共用本地端的文件為例 -> 點選要存放的位置 -> 選擇資料夾

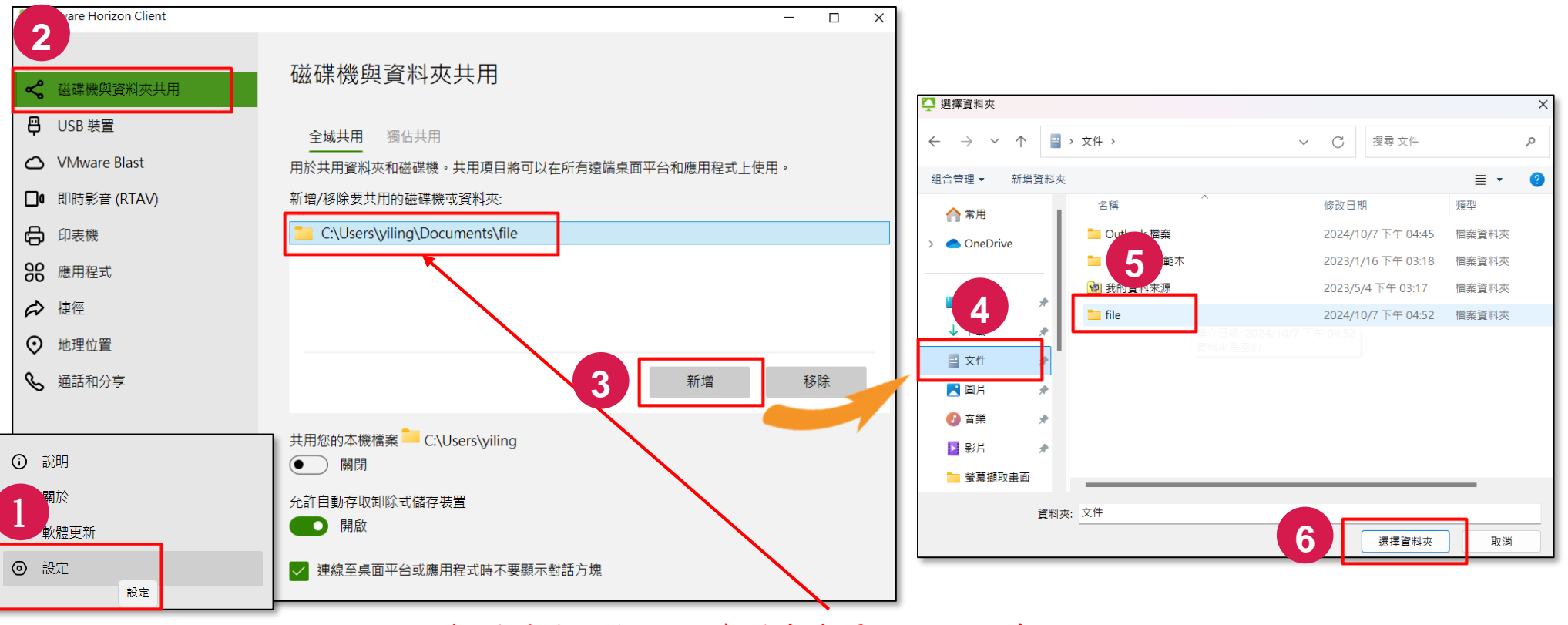

\* 若是自己新增的資料夾盡量避免使用中文目錄名稱

## 三、使用手冊-電腦版(將檔案儲存至本機)

#### 1 點選左上角儲存(本圖以word為例)

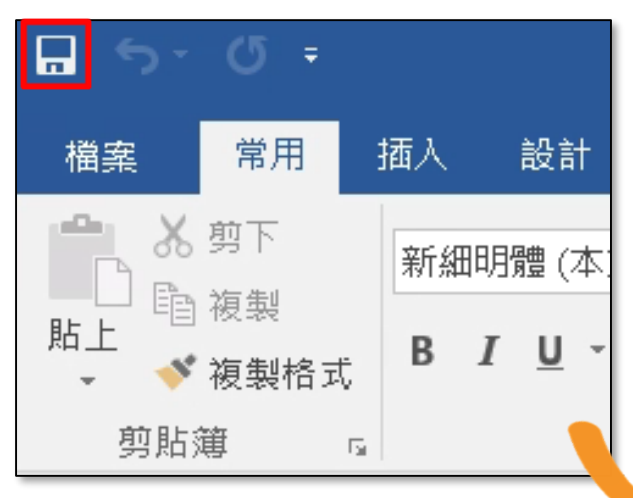

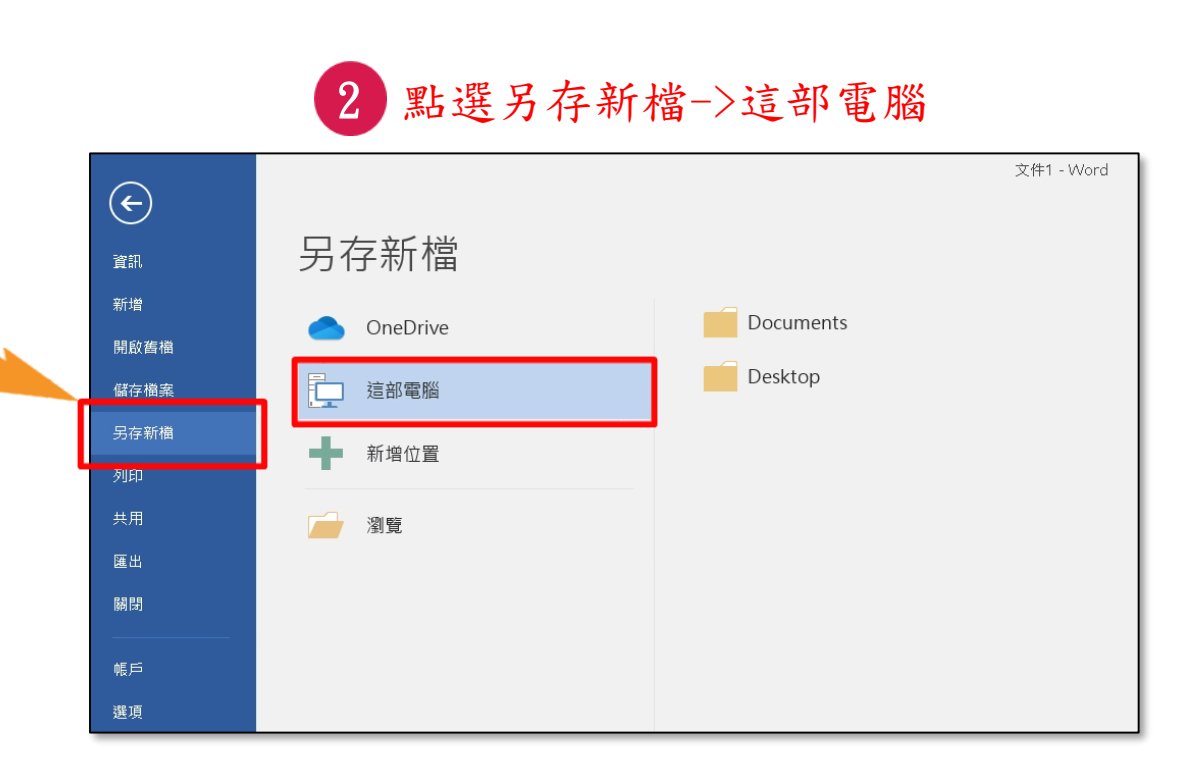

## 三、使用手冊-電腦版(將檔案儲存至本機)

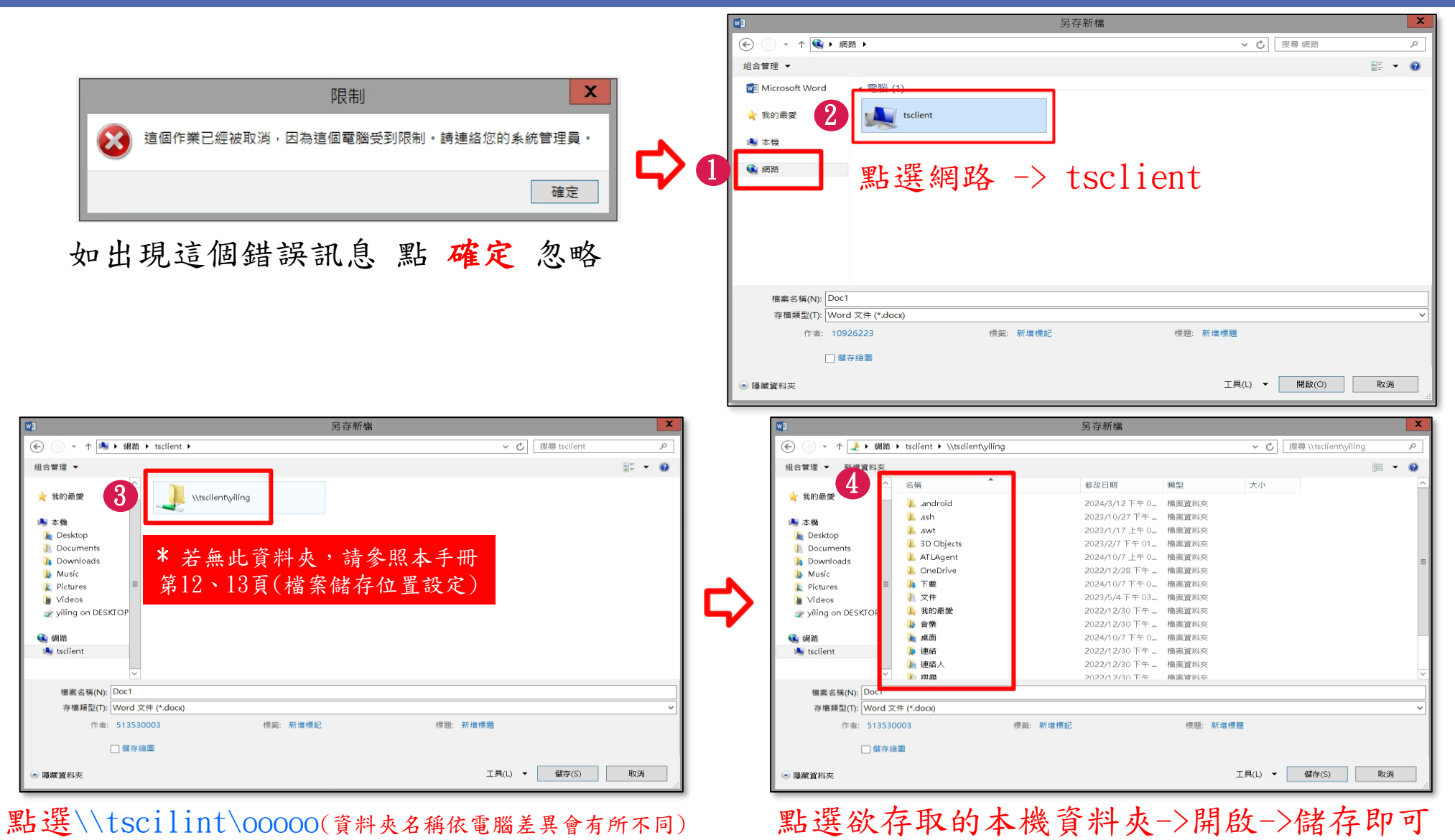

## 四、更新Horizon Client電腦版程式

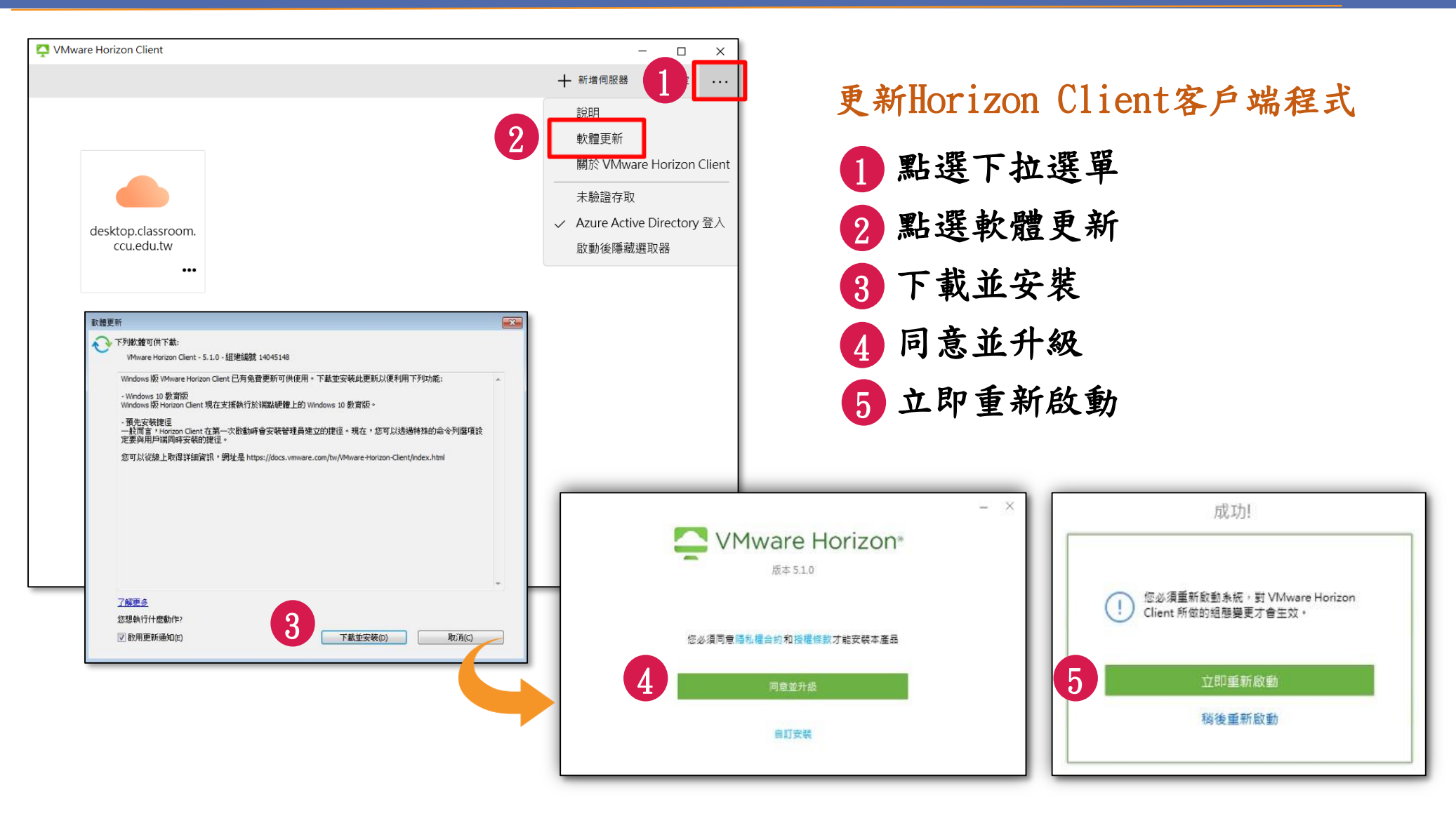

## 五、iOS手機系統安裝軟體

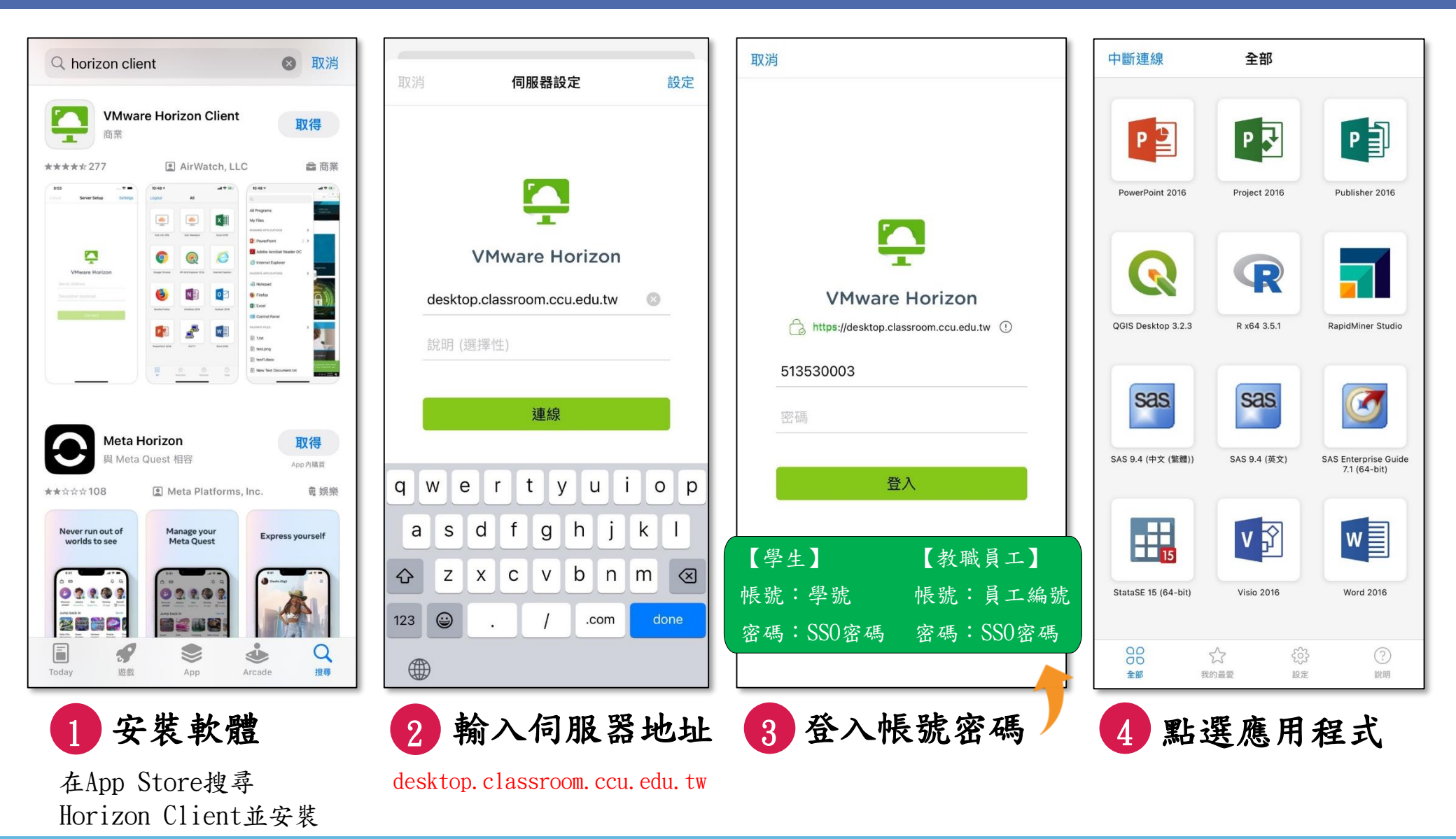

## 六、Android手機系統安裝軟體

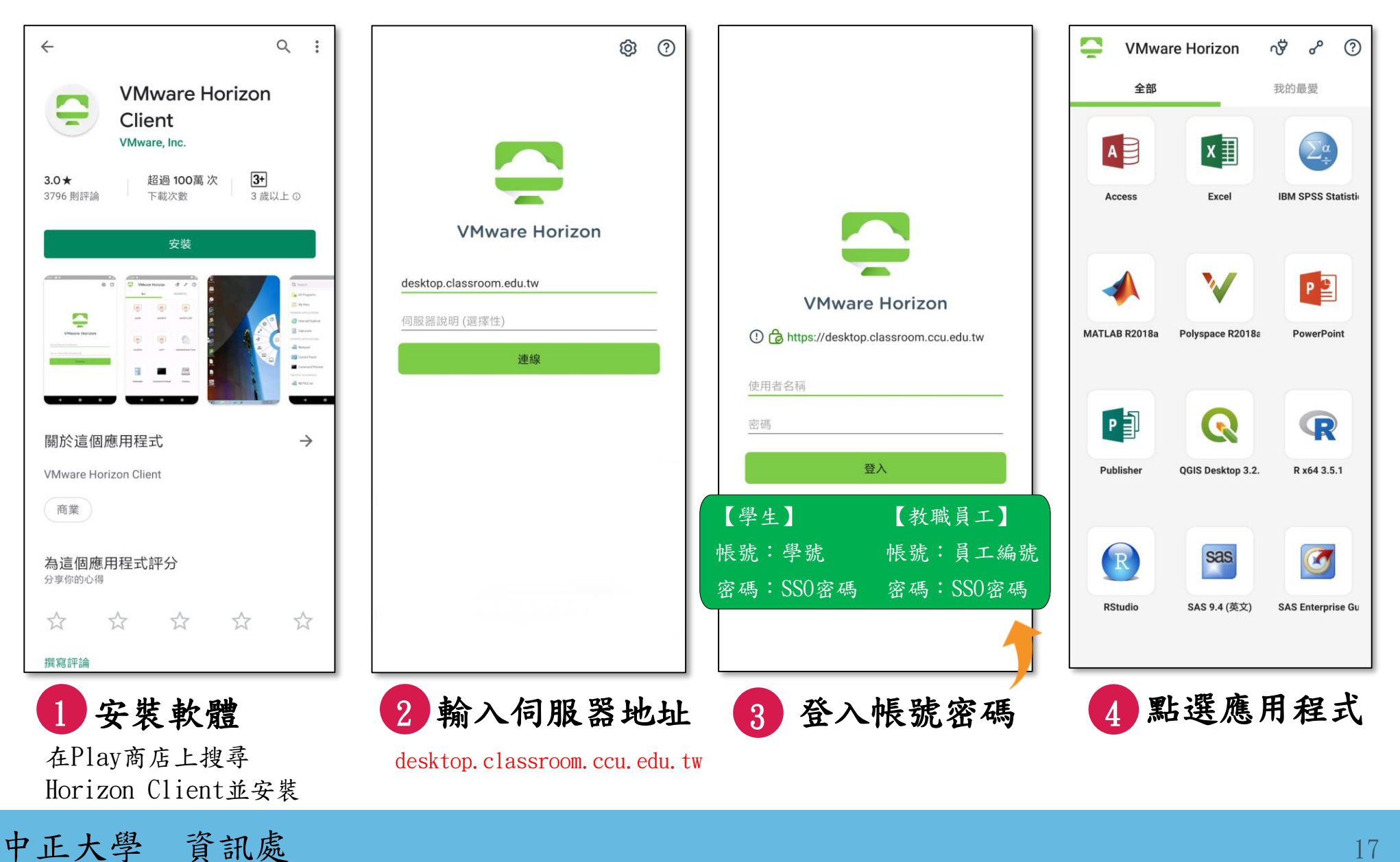

### 七、無法登入異常處理

#### 一、登入單一入口,進行變更密碼

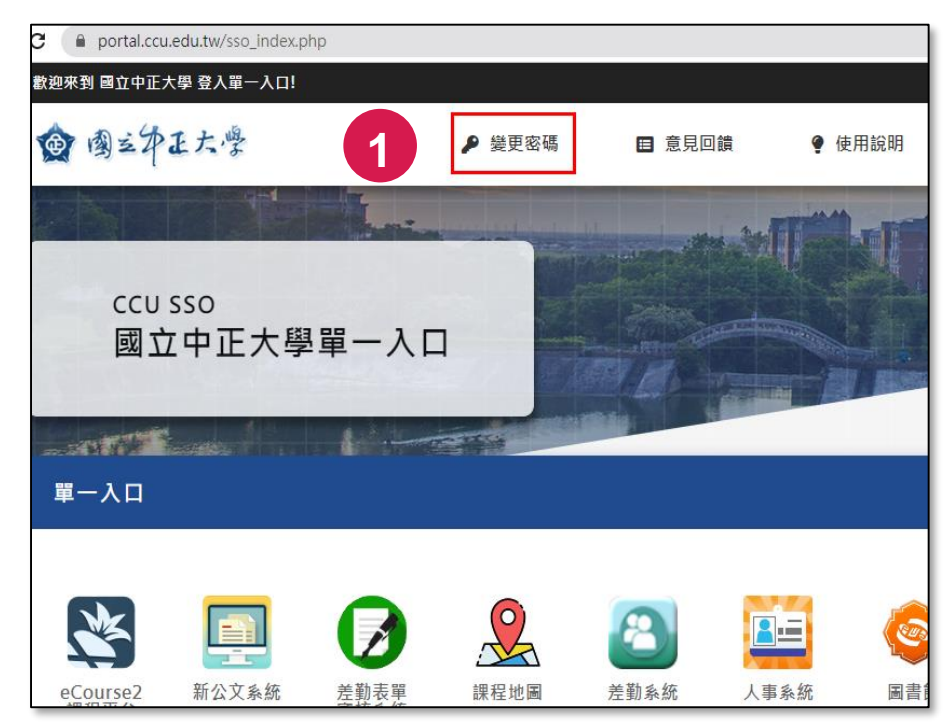

#### 二、確認 軟體雲更新成功

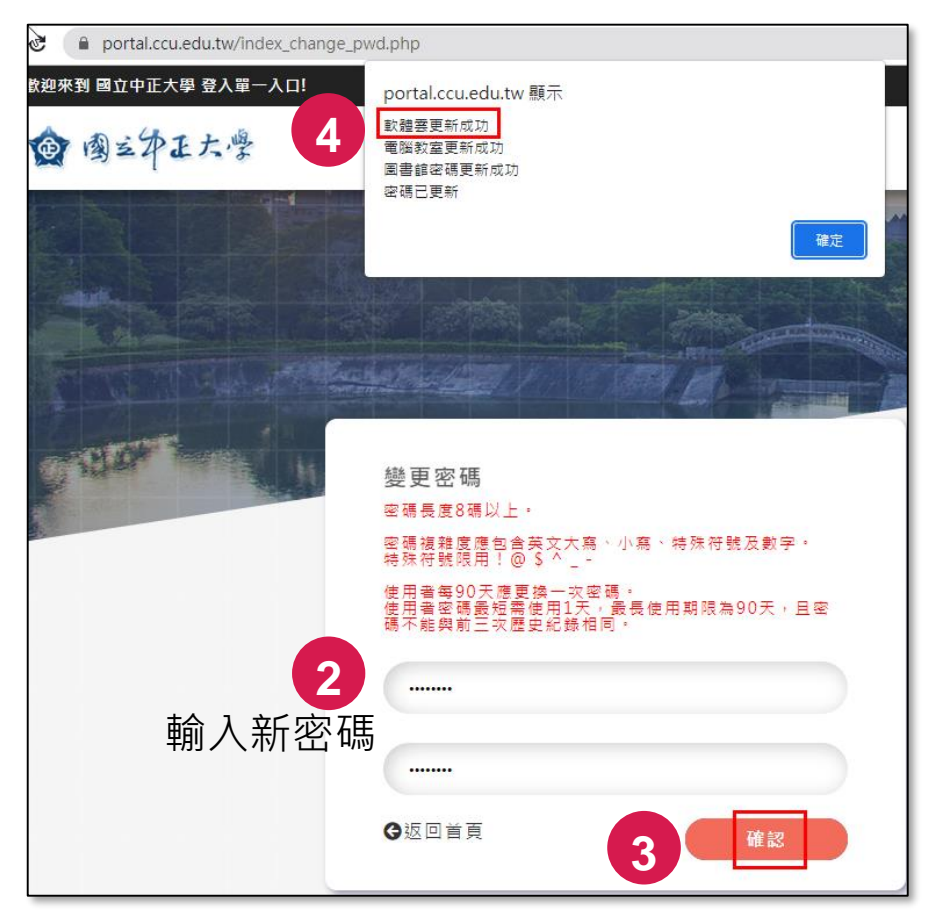

# 

### 如有不了解時可逕向資訊處服務台詢問 或將異常畫面截圖寄consults@ccu.edu.tw

- ·校內分機: 14150
- ·服務時間: 工作日 08:00~17:00

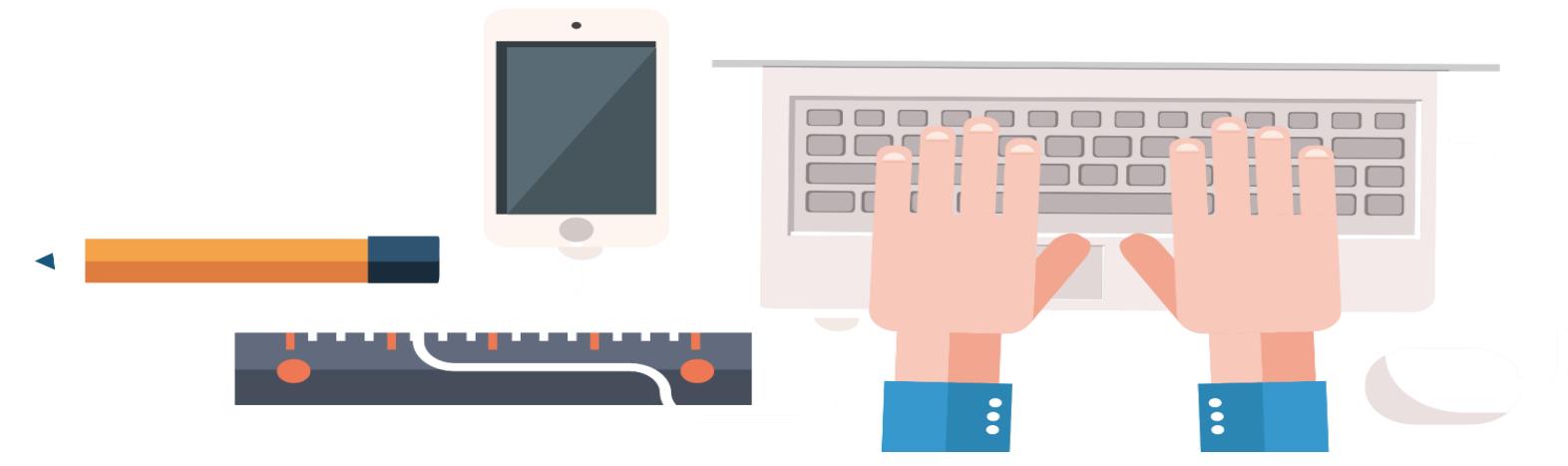